## Урок 1. Привет, Мир!

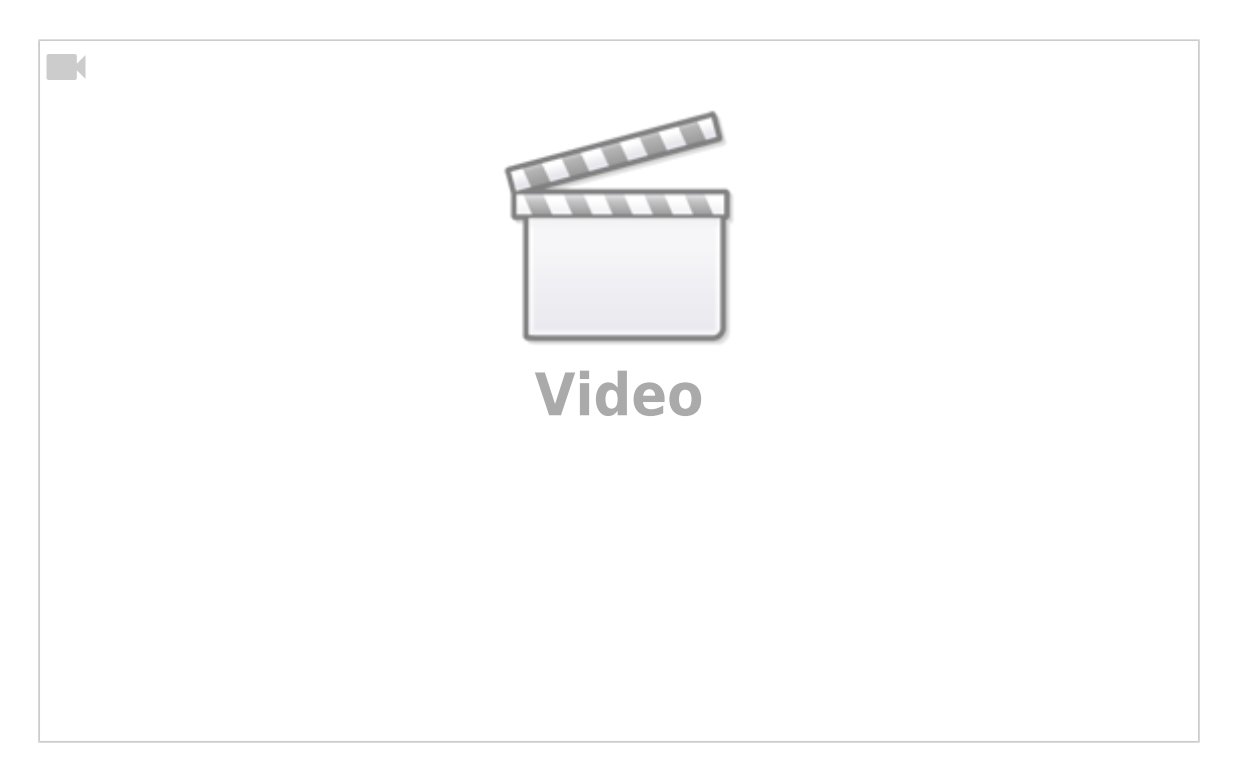

В программировании принято первой программой выводить сообщение "Привет, Мир!". Это показывает насколько просто писать программы (скрипты). Давайте это и сделаем.

Откройте среду разработки, в меню режим выберите режим ESP MicroPython.

| $\bigcirc$     | BBC micro:bit<br>Запускайте MicroPython на BBC micro:bit.                |  |
|----------------|--------------------------------------------------------------------------|--|
| 2              | CircuitPython<br>Пишите код для плат, на которых работает CircuitPython. |  |
| <b>∃</b> ((•-₽ | ESP MicroPython<br>Запускайте MicroPython на платах ESP8266/ESP32.       |  |
|                | Pyboard MicroPython<br>Use MicroPython on the Pyboard line of boards.    |  |
| •              | Рудате Zero<br>Создавайте игры с Рудате Zero.                            |  |
| 2              | Python 3<br>Пишите код, используя стандартный Python 3.                  |  |

Далее нажмите на кнопку "Новый" и на вкладке скрипта "без названия" мы увидим комментарий в первой строке

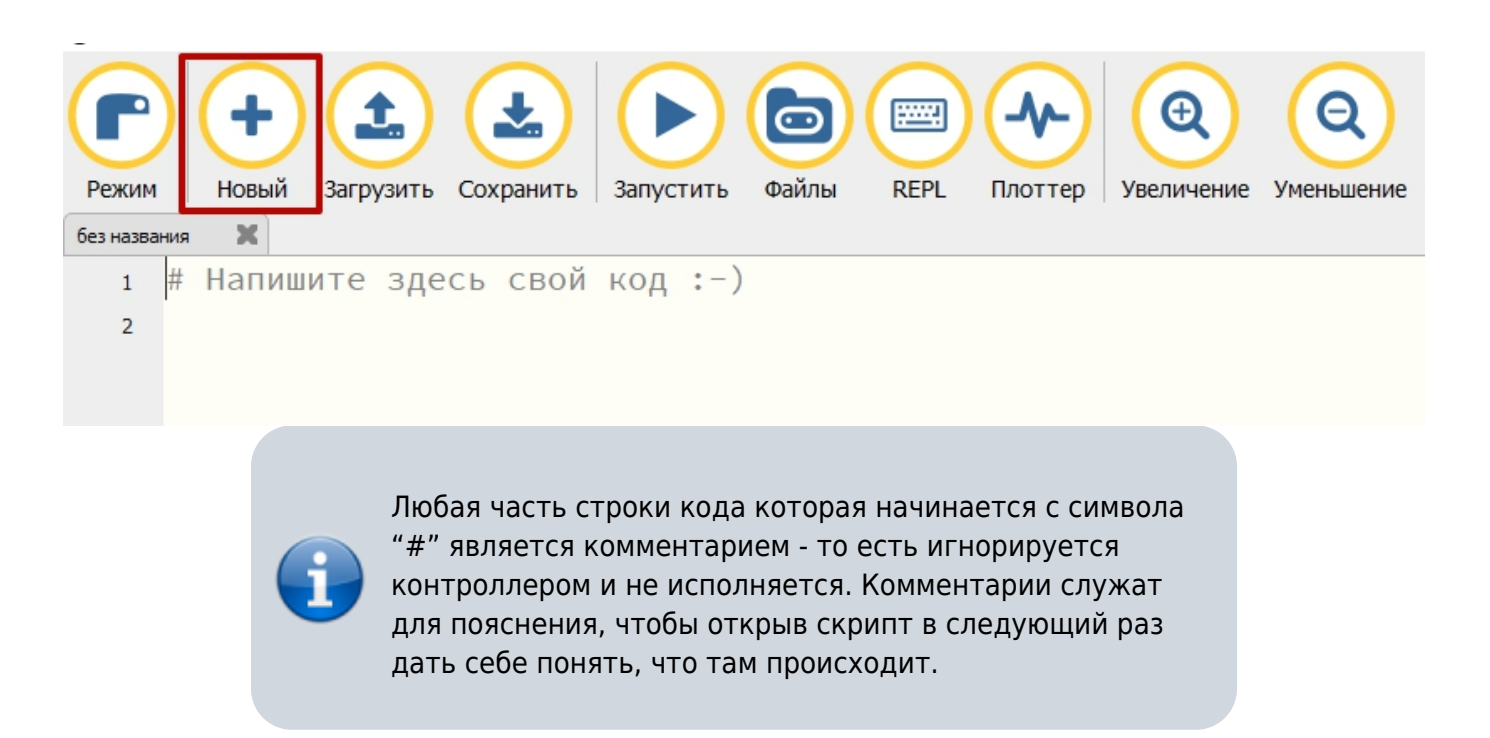

В данный момент нам не мешает комментарий в первой строке, а во второй мы напишем команду. Программа будет выглядеть следующим образом:

# Напишите здесь свой код :-) print("Привет, Мир!")

После этого нажмите кнопку Сохранить . Введите имя файла, например, "привет\_мир" и нажмите сохранить.

| Режим Новый<br>без названия • Ж | Загрузить Сохранить                                                                                                    | Запустить Файлы F | СЕРL ПЛОТТЕР УВЕЛИЧЕНИЕ           | Уменьшение Тема |  |  |
|---------------------------------|----------------------------------------------------------------------------------------------------|-------------------|-----------------------------------|-----------------|--|--|
| 1 # Напиш                       | ите здесь свой                                                                                                    | код :-)           |                                   |                 |  |  |
| 2 princ(                        | привет, мир: )                                                                                                    |                   |                                   |                 |  |  |
|                                 | 🕜 Save file                                                                                                    |                   |                                   | ×               |  |  |
|                                 | ← → ✓ ↑ Media (D:) > uPy > lessons ✓ ♂                                                                                                    |                   |                                   |                 |  |  |
|                                 | Упорядочить 🕶 Новая папка                                                                                                    |                   |                                   |                 |  |  |
|                                 | 🕂 Загрузки ^ V                                                                                                    | А                 | Дата изменения                    | Тип Размер      |  |  |
|                                 | 📰 Изображения                                                                                                    | Нет элем          | ентов, удовлетворяющих условиям п | оиска.          |  |  |
|                                 | Музыка<br>Объеминые объеминые объем |                   |                                   |                 |  |  |
|                                 | Рабочий стол                                                                                                    |                   |                                   |                 |  |  |
|                                 | 🏪 Локальный дис                                                                                                    |                   |                                   |                 |  |  |
|                                 | Media (D:)                                                                                                    |                   |                                   |                 |  |  |
|                                 | 2 Имя файла: привет_м                                                                                                    | ир                |                                   | ~               |  |  |
|                                 | Тип файла: Python (*.                                                                                                    | py)               |                                   | ~               |  |  |
|                                 | <ul> <li>Скрыть папки</li> </ul>                                                                                                    |                   | 3 Ca                              | хранить Отмена  |  |  |

Далее нажмите кнопку "Запустить". Снизу, в поле терминала Вы увидите Ваше сообщение "Привет, Мир!".

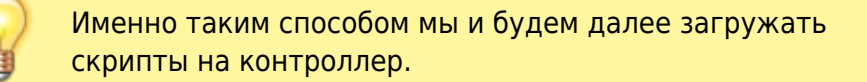

Предыдущий урок

Следующий урок

From: https://know.gikkon.ru/ -

Permanent link: https://know.gikkon.ru/main/gikkon\_start/p1\_l1

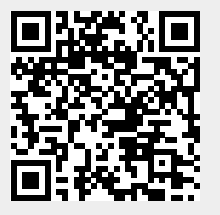

Last update: 2023/08/03 07:38